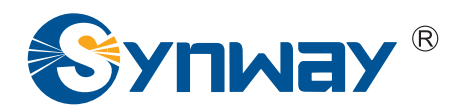

Synway AST Series

# **Trixbox 2.8.0.4 Installation Manual**

Synway Information Engineering Co., Ltd

www.synway.net

# Contents

| Conten     | ts                                                   | i      |
|------------|------------------------------------------------------|--------|
| Copyrig    | pht Declarationi                                     | i      |
| Softwar    | e License Agreementii                                | i      |
| Preface    | i                                                    | V      |
| Chapte     | r 1 Preparation                                      | 1      |
| 1.1<br>1.2 | Hardware                                             | 1<br>1 |
| Chapte     | r 2 Installation of Trixbox 2.8.0.4 System           | 2      |
| 2.1<br>2.2 | Brief Introduction to Trixbox System                 | 2<br>2 |
| Chapte     | r 3 Compilation and Installation of Dahdi and SynAST | 7      |
| 3.1<br>3.2 | Compiling Environment Installation                   | 7<br>7 |
| Chapte     | r 4 Configuration and Management of Trixbox 10       | D      |
| Append     | lix A Technical/Sales Support2                       | 1      |

# **Copyright Declaration**

This manual is provided by Synway Information Engineering Co., Ltd (hereinafter referred to as 'Synway') as the support file for 'Synway AST Series board driver software'. Both the software and this manual are copyrighted and protected by the laws of the People's Republic of China.

All rights reserved; no part of this manual may be extracted, modified, copied, reproduced or transmitted in any form or by any means, electronic or mechanical, without prior written permission from Synway.

Synway reserves the right to revise this manual without prior note. Please contact Synway for the latest version of this manual before placing an order.

Synway has made every effort to ensure the accuracy of this manual but does not guarantee the absence of errors. Moreover, Synway assumes no responsibility in obtaining permission and authorization of any third party patent, copyright or product involved in relation to the use of this manual.

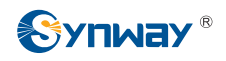

### Software License Agreement

Synway Information Engineering Co., Ltd (hereinafter referred to as 'Synway') owns the copyright of 'this software and its accessories, relative files and archives' (hereinafter referred to as 'this product'). Any company or person can download the corresponding driver software and other useful documents for free directly from our website after purchasing a board of Synway.

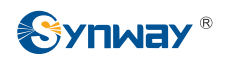

## Preface

When you use the Synway AST series boards to set up a Trixbox application system, this file provides the help for software installation and configuration.

Chapter 1 tells what to prepare before installing Trixbox.

Chapter 2 introduces how to install the Trixbox 2.8.0.4 system.

Chapter 3 unfolds how to compile and install the Dahdi and SynAST drivers.

Chapter 4 shows how to configure and use the Trixbox system.

Appendix A gives the contact way of technical support and sales department in Synway.

Although Synway has scrupulously checked through this manual, but cannot guarantee the absence of errors and omissions. We sincerely apologize for any consequent inconvenience brought to you and will be very grateful if you kindly give your advice regarding amendments to this book.

# Chapter 1 Preparation

### 1.1 Hardware

First you shall prepare the following items: A PC with an empty HD (what we use herein is SAMSUNG, ATA/133 HDD 80GB), a Synway TEJ-1A/PCI board and a Synway FXM3201P board with two trunk modules (CH1 and CH2) and two station modules (CH3 and CH4).

You can install the Synway AST series boards before or after the installation of the Trixbox system. All hardware manuals for the AST series boards can be downloaded from the following page.

http://www.synway.net/support.asp

**Note:** We recommend you to use IE browser to open the links in this document.

### 1.2 Software

Make sure you have these software: Trixbox 2.8.0.4 installation CD, Dahdi-2.4.0 and SynAst-1.9.0.0.

Trixbox 2.8.0.4, about 672MB in size, can be downloaded from:

http://58.100.228.233/download/3898250/4109637/4/iso/240/200/1322927635184\_200/trixbox-2. 8.0.4.iso

or

http://sourceforge.net/projects/asteriskathome/files/trixbox%20CE/trixbox%202.8/

Burn the downloaded driver into a CD.

dahdi-linux-complete-2.4.0+2.4.0, about 2.3MB in size, can be downloaded from:

http://downloads.asterisk.org/pub/telephony/dahdi-linux-complete/releases/dahdi-linux-complete-2.4.0+2.4.0.tar.gz

SynAst-1.9.0.0, about 37.4MB in size, can be downloaded from:

http://www.synway.net/Download/Driver/Asterisk/AST1900/SynAST-1.9.0.0\_en.tar.gz

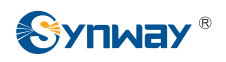

# Chapter 2 Installation of Trixbox 2.8.0.4 System

### 2.1 Brief Introduction to Trixbox System

The Trixbox system is an integrated system which includes the operating system CentOS and other software like Asterisk, Dahdi, FreePBX. All necessary software can be installed well at one time, not requiring independent operation for any one of them. Asterisk and relative services will automatically start up upon installation.

For detailed information about Trixbox, please go to the official website of Trixbox: <u>http://www.trixbox.org</u>.

### 2.2 Installation of Trixbox System

#### Step 1: Set the guide mode

Set BIOS to boot from CD-ROM. Put the CD of Trixbox system burned already into CD-ROM and start the PC. Note: Don't use the ISO image file to install the driver from HD, otherwise some functions may be unavailable.

#### Step 2: Install Trixbox

a) The system will go into the CD guide after the PC being started. Then the following interface will be shown on the screen. See Figure 1. Press Enter directly to select the default installation mode.

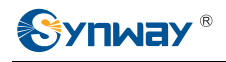

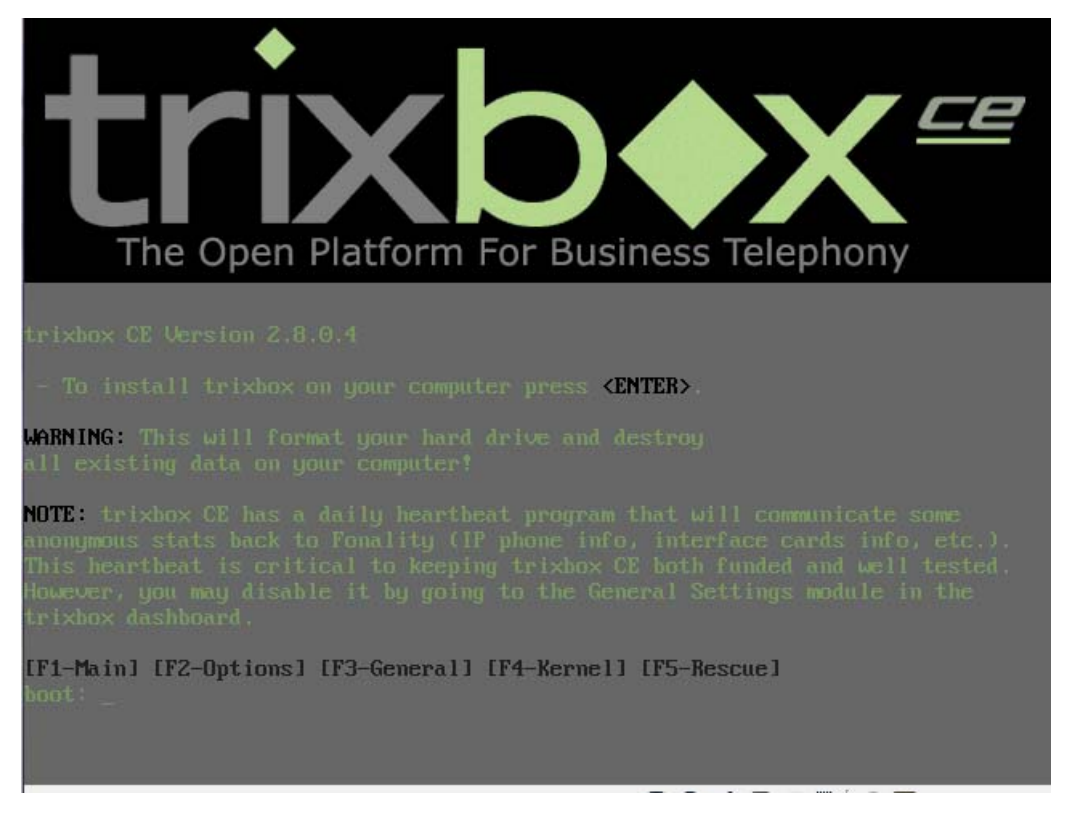

Figure 1

Note: When the Trixbox is installed in the default mode, it will format the entire HD. If you do not want the whole HD to be formatted, you should boot in the above interface following the CD start, then input 'advanced' and press Enter. Thus the system will give a prompt on how to partition the HD.

b) Next, choose a keyboard type according to your requirement. Usually we choose 'us' as shown in Figure 2.

| Welcome to trixbox                 |                                                                                                    |
|------------------------------------|----------------------------------------------------------------------------------------------------|
|                                    | Keyboard Type       What type of keyboard do you have?       sg-latin1       sk-qwerty       slovene       sv-latin1 |
|                                    | trq<br>ua-utf<br>uk<br>us<br>OK<br>Back                                                                              |
| <tab>/<alt-tab> be</alt-tab></tab> | tween elements   <space> selects   <f12> next screen</f12></space>                                                   |

Figure 2

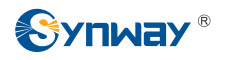

c) Next, select a time zone according to the real situation. Here we select 'America/New\_York' as shown in Figure 3.

| Welcome to trixbox                            |                                                                    |
|-----------------------------------------------|--------------------------------------------------------------------|
|                                               | Time Zone Selection                                                |
|                                               | What time zone are you located in?                                 |
|                                               | []] System clock uses UTC                                          |
|                                               | America/Montevideo ■                                               |
|                                               | America/Montreal ■                                                 |
|                                               | America/Nassau                                                     |
|                                               | America/New_York                                                   |
|                                               | OK Back                                                            |
|                                               |                                                                    |
|                                               |                                                                    |
| <pre><tab>/<alt-tab> be</alt-tab></tab></pre> | tween elements   <space> selects   <f12> next screen</f12></space> |

Figure 3

d) Next, enter the root password as shown in Figure 4.

|                                                                                                    | Root Password<br>Pick a root password. You must type it<br>twice to ensure you know what it is and<br>didn't make a mistake in typing. Remember<br>that the root password is a critical part<br>of system security!<br>Password: |
|----------------------------------------------------------------------------------------------------|----------------------------------------------------------------------------------------------------|
|                                                                                                    | Back                                                                                                    |
| <tab>/<alt-tab< td=""><td>&gt; between elements   <space> selects   <f12> next screen</f12></space></td></alt-tab<></tab> | > between elements   <space> selects   <f12> next screen</f12></space>                                                                                                    |

Figure 4

e) Then go into the installation process. Upon all files being installed successfully, the PC will be restarted automatically.

# Note: You must take out the Trixbox CD before the PC restarts; or the system will go into the installation guide interface again.

f) After the PC restarts, the system will go into the startup interface. By default, the system will boot up in trixbox-base mode. See Figure 5.

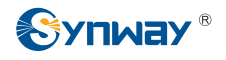

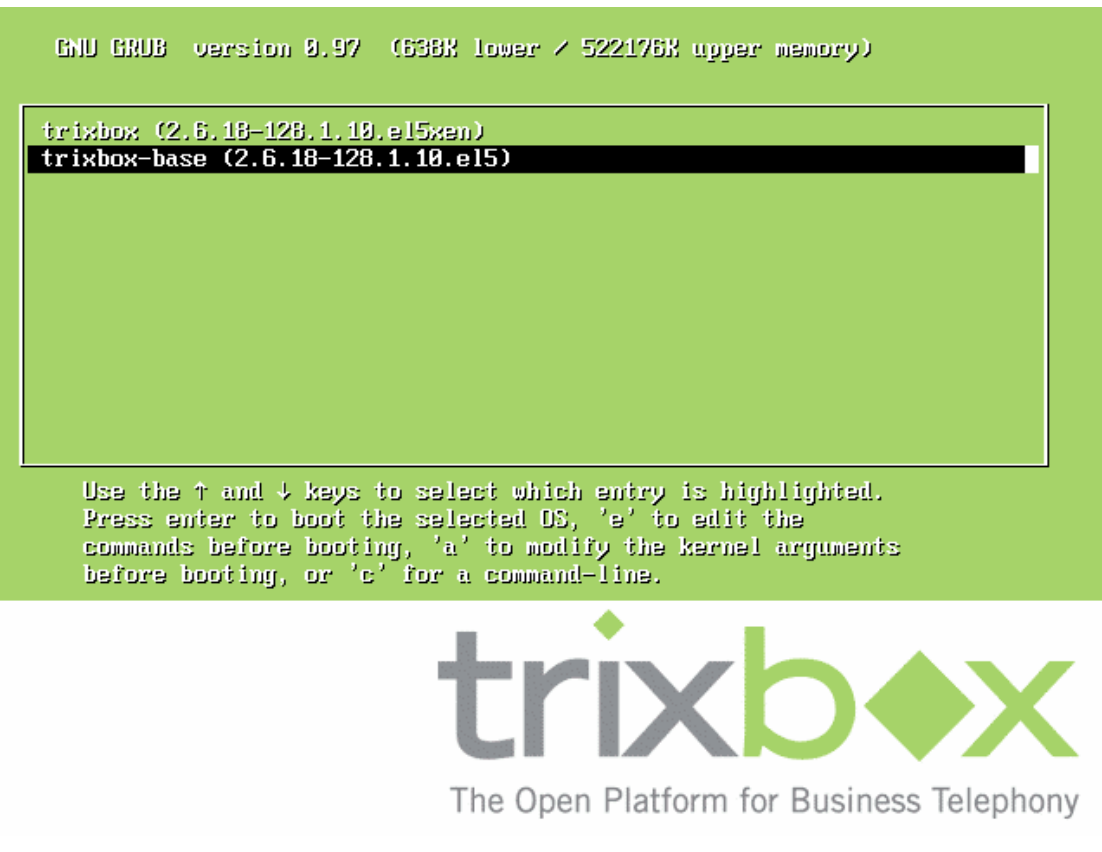

Figure 5

#### Step 3: Log in to the system

There pops up the login prompt after the system startup. Please use the username "root" to log in, and the password is just the one set during the installation process.

#### Step 4: Configure the network

After entering the Trixbox system, you should first configure the network to connect the system to Internet.

To be exact, run the command 'system-config-network' to configure.

#### # system-config-network

On the displayed menu:

Enter 'Edit Devices' to configure the basic information of network card;

Enter 'Edit DNS configuration' to configure the DNS information;

Save those configured settings and exit the interface. Then you need to restart the network service to put those settings into effect.

#### **#** service network restart

Note: During the following installation process, the system will automatically link to Internet to download some relative files. Therefore, if the network has not been well configured, all subsequent operations will fail. However, for some networks that have

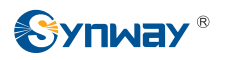

DHCP servers to automatically allocate IP and gateway addresses, you need not do such network configuration.

Step 5: When all the above steps are finished, the basic Trixbox system has been installed successfully.

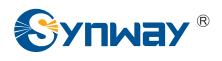

## Chapter 3 Compilation and Installation of Dahdi and SynAST

To support the Synway AST series boards, you should install the SynAST driver based on the Trixbox system. Here take the Synway TEJ-1A/PCI and FXM3201P boards as an example. As the Trixbox system needs to be recompiled before installing other drivers, you should first install the compiling environment.

### 3.1 Compiling Environment Installation

Note: Because the default installation does not involve installing the gcc compiler and the kernel source tree, the driver can not be compiled and installed directly. Only after you install the compiling environment can you install and use the third party boards and drivers. The commands are as follows.

# yum install gcc # Install the gcc compiler

**# yum install kernel-devel-`uname -r` #** Install the kernel source tree

If you cannot use the 'yum' command to find them, use the command 'yum check-update'.

### 3.2 Driver Installation

#### Step 1: Stop relative services

# amportal stop # Stop Asterisk services

Note: amportal commands include stop, start, restart and some other operations. See the command description for details.

Note:

1) When the board driver is being installed, the Dahdi driver will be recompiled before the configuration of Asterisk system. Hence, we suggest you install the driver and configure the board on the condition that all running services are stopped.

2) Asterisk services will be automatically started once the Trixbox system is installed, and the driver installation will fail if it is performed while Asterisk services are running. In such situation, you should manually stop Asterisk services first.

3) As using the 'service' mode to stop and start Asterisk may not be compatible with Trixbox 2.8.0.4 and later versions, we suggest you use 'amportal' to stop and start Asterisk.

#### Step 2: Install the SynAST driver

Put the prepared files under the /opt directory. Enter this directory and uncompress relative

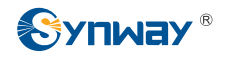

installation packages.

# cd /opt # tar -zxvf SynAST-1.9.0.0\_en.tar.gz # tar -zxvf dahdi-linux-complete-2.4.0+2.4.0.tar.gz

Enter SynAST-1.9.0.0\_en to start auto installation:

# cd SynAST-1.9.0.0\_en # cd for\_dahdi # ./Setup install

Prompts on Screen:

Install SynAST AST package now!

You must install libpri and asterisk before this.

Would you like to install SynAST AST package now? (y/n) Enter 'y'.

Please enter working dahdi directory [q](exit install) : Enter the directory to dahdi. Here please enter: /opt/dahdi-linux-complete-2.4.0+2.4.0

If there are TEJ boards installed on your machine, the following prompts will pop up on the screen.

SELECT TEJA MODE [t, e, j] : Select the TEJ board trunk working mode. Here select **e** which indicates working in E1 mode;

SELECT TEJA [75, 120]ohm : Select the trunk impedance in E1 mode. Here input **120** which indicates working in Twisted Pair,  $120\Omega$  mode;

Select OK to start installing. During the installation, the system will link to the network to download some relative files. When finished, the prompt Install Driver Completed appears. Then you will see the following line which reminds you of the board arrangement.

Would you like to configure the cards order now? (y/n)

If you have multiple boards of a same model, follow the section *Configure Boards Order* in the file *SynAST\_UserManual.pdf* to handle. Here just input **n** and press 'Enter'.

Now both Dahdi and SynAST drivers are already installed.

In the above step, these options 'SELECT TEJA MODE [t, e, j]', 'SELECT TEJA [75, 120]ohm' will appear only when the system is installed with TEJ series boards. In other words, they will not appear if the system is only installed with FXM series boards.

Note: The system will automatically compile and install the Dahdi driver while installing the SynAST driver. Therefore, it is not necessary to compile and install the Dahdi driver separately.

Step 3: Check if the driver module has been loaded

Input the command:

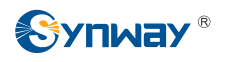

#### # Ismod | grep fxm

If properly installed, the first several lines of FXM will display on the screen. If they include the **fxm32** line, it means the **fxm32.ko** module has been well loaded.

To check TEJ boards, just replace the FXM in the above command with TEJ.

#### Step 4: Configure the board channel and generate the following configuration file.

# astcfg\_dahdi trixbox

#### Step 5: Start Trixbox

# amportal start #Start Asterisk Services

Now the SynAST driver installation is finished.

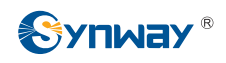

## Chapter 4 Configuration and Management of Trixbox

In the address bar of the browser, enter the Trixbox website to go into the initial interface of Trixbox (see Figure 6). User Mode is the default setting. First click on the 'switch' button at the top right corner and the login box pops up. Enter the admin username **maint** and the password **password** to reach the configuration and management interface. Then a dialog box will pop up for registration. Close it directly as you are not required to register so far.

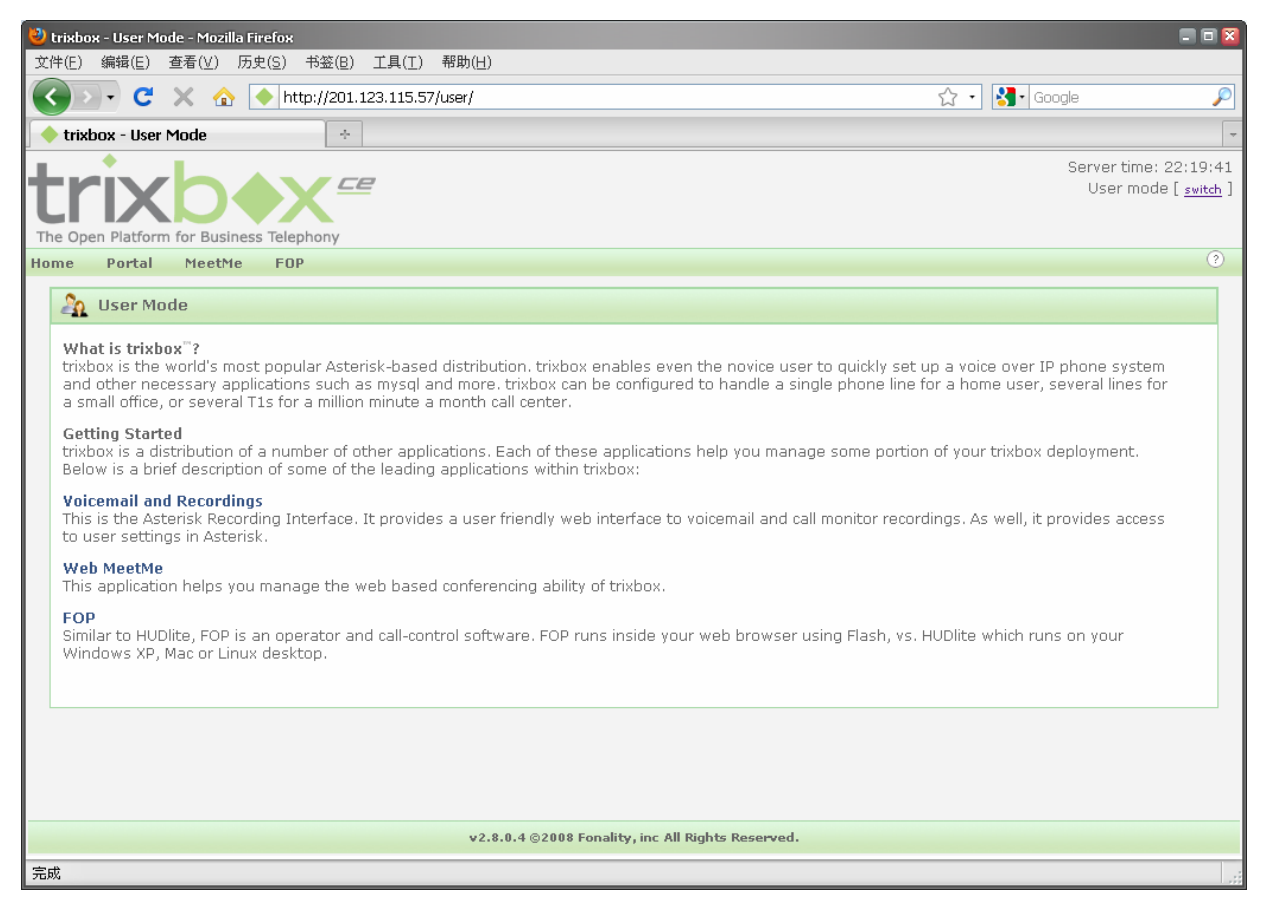

Figure 6

On the upward side is the menu bar and on the left side is the navigation bar (see Figure 7).

# 

| 🙂 trixbox - Admin Mode - Mozilla | Firefox                                                       |                   |            |                              | = = 🛛        |
|----------------------------------|---------------------------------------------------------------|-------------------|------------|------------------------------|--------------|
|                                  |                                                               |                   |            |                              |              |
|                                  | 201.123.115.57 https://201.123.115.57/maint/index.php?freepbx |                   | ☆          | • Google                     | P            |
| 🔶 trixbox - Admin Mode           | *                                                             |                   |            |                              |              |
| The Open Platform for Business   | s Telephony                                                   |                   |            | Server time: 0<br>Admin mode | 1:38:07 📩    |
| System Status Packages           | PBX System Settings Help                                      |                   |            |                              | ?            |
|                                  | Admin Reports Panel Recordings Help                           |                   |            |                              |              |
| Setup Tools                      | System Status                                                 |                   |            | English                      | ~            |
| System Status                    | Notices                                                       | System Statistics |            |                              |              |
| Module Admin                     | No email address for online update checks                     | Processor         |            |                              |              |
| Basic                            | show all                                                      | Load Average      | 0.00       |                              |              |
| Extensions                       |                                                               | CPU               | 0%         |                              | ≡            |
| Feature Codes                    | Statistics                                                    | Memory            |            |                              |              |
| General Settings                 | Total active calls 0                                          | Abp Memory        | 6%         |                              |              |
| Outbound Routes                  | Internal calls 0                                              | Swap              | 0%         |                              |              |
| Support                          | External calls 0                                              | Disks             |            |                              |              |
| Trunks                           | Total active channels 0                                       |                   | 1.04       |                              |              |
| Administrators                   | Connections                                                   | (hoot             | 20%        |                              |              |
| Inbound Call Control             |                                                               | /dev/shm          | 0%         |                              |              |
| Tan Channel DiDa                 | Uptime                                                        | Networks          |            |                              |              |
| Announcemente                    |                                                               | oth@ rosoivo      | 0.00 I/P/o |                              |              |
| Blackliet                        | System Uptime: 11 minutes                                     | eth0 tranemit     | 0.00 KB/S  |                              |              |
| CallerID Lookun Sources          | Asterisk Uptime: 8 seconds                                    | eth1 receive      | 0.00 KB/s  |                              |              |
| Dav/Night Control                | Last Reload: 8 seconds                                        | eth1 transmit     | 0.00 KB/s  |                              |              |
| Enllow Me                        |                                                               |                   |            |                              |              |
| IVR                              |                                                               | Server Status     |            |                              |              |
| Queues                           |                                                               | Asterisk          | ОК         |                              |              |
| Ring Groups                      |                                                               | Op Panel          | OK         |                              |              |
| Time Conditions                  |                                                               | MySQL             | OK         |                              |              |
| Time Groups                      |                                                               | Web Server        | OK         |                              |              |
| Internal Options & Configuration |                                                               | SSH Server        | OK         |                              |              |
| Conferences                      |                                                               | ·                 |            |                              | ~            |
| 完成                               |                                                               |                   |            |                              | <b>≙</b> .,; |

#### Figure 7

Select the option PBX in the menu bar and click PBX Status to see the PBX information. Since there lists the channel information of our boards under 'Dahdi driver info' (see Figure 8), we can configure the PBX according to Trixbox explanation.

| 🍯 tri      | 🗿 trixbox - Admin Mode - Microsoft Internet Explorer 📃 |                                 |            |                       |            |         |            |       |
|------------|--------------------------------------------------------|---------------------------------|------------|-----------------------|------------|---------|------------|-------|
| 文件         | (E) 编辑(E) 查看(⊻)                                        | 收藏( <u>A</u> ) 工具( <u>I</u> ) 帮 | 御(王)       |                       |            |         |            |       |
| $\bigcirc$ | 后退 • 💮 • 💌                                             | 🔁 🚮 🔎 搜索 🕚                      | 📩 收藏夹 🚱    | 🗟 • 🛬 📧 🗉 📃           |            |         |            |       |
| 地址(        | D) 🕘 http://201.123.11                                 | 4.80/maint/index.php?astIr      | nfo        |                       |            | -       | 🕘 芛 转到     | 链接 >> |
|            | ,                                                      | "ZIZOOZ@EXt-IING                | merorio» : | CUSCOM: FOLLOWME2002  | scace:iuie |         | watchers   | 0     |
|            |                                                        | *212001@ext-find                | mefollow : | : Custom:FOLLOWME2001 | State:Idle |         | Watchers   | 0 -   |
|            |                                                        | *762002@ext-dnd-                | hints :    | : Custom:DEVDND2002   | State:Idle |         | Watchers   | 0     |
|            |                                                        | *762001@ext-dnd-                | hints :    | Custom:DEVDND2001     | State:Idle |         | Watchers   | 0     |
|            | <br>- 6 hints regist                                   | ered                            |            |                       |            |         |            |       |
|            | Dahdi driver info                                      |                                 |            |                       |            |         |            | 1     |
|            | Chan Extensio                                          | on Context                      | Language   | MOH Interpret         | Blocked St | ate     |            |       |
|            | pseudo                                                 | from-pstn                       |            | default               | In         | Service |            |       |
|            | 1                                                      | from-pstn                       |            | default               | In         | Service |            |       |
|            | 2                                                      | from-pstn                       |            | default               | In         | Service |            |       |
|            | 3                                                      | from-internal                   |            | default               | In         | Service |            |       |
|            | 4                                                      | from-internal                   |            | default               | In         | Service |            |       |
|            | 33                                                     | from-pstn                       |            | default               | In         | Service |            |       |
|            | 34                                                     | from-pstn                       |            | default               | In         | Service |            |       |
|            | 35                                                     | from-pstn                       |            | default               | In         | Service |            |       |
|            | 36                                                     | from-pstn                       |            | default               | In         | Service |            |       |
|            | 37                                                     | from-pstn                       |            | default               | In         | Service |            |       |
|            | 38                                                     | from-pstn                       |            | default               | In         | Service |            |       |
|            | 39                                                     | from-pstn                       |            | default               | In         | Service |            |       |
|            | 40                                                     | from-pstn                       |            | default               | In         | Service |            |       |
|            | 41                                                     | from-pstn                       |            | default               | In         | Service |            |       |
|            | 42                                                     | from-pstn                       |            | default               | In         | Service |            |       |
|            | 43                                                     | from-pstn                       |            | default               | In         | Service |            | -     |
|            | 44                                                     | from-pstn                       |            | default               | In         | Service |            |       |
|            | 45                                                     | from-pstn                       |            | default               | In         | Service |            |       |
|            | 46                                                     | from-pstn                       |            | default               | In         | Service |            |       |
|            | 47                                                     | from-pstn                       |            | default               | In         | Service |            |       |
|            | 49                                                     | from-pstn                       |            | default               | In         | Service |            |       |
|            | 50                                                     | from-pstn                       |            | default               | In         | Service |            |       |
|            | 51                                                     | from-pstn                       |            | default               | In         | Service |            |       |
|            | 52                                                     | from-pstn                       |            | default               | In         | Service |            |       |
|            | 53                                                     | from-pstn                       |            | default               | In         | Service |            |       |
|            |                                                        |                                 |            |                       |            |         |            |       |
| ど 完        | 毕                                                      |                                 |            |                       |            |         | 🥝 Internet |       |

Figure 8

Next we will use an actual example to explain how to configure.

Take the FXM3201P board as an example. Install an FXM3201P motherboard with an FXO module and an FXS module. Channel 1 and Channel 2 on the board are FXO (trunk) while Channel 3 and Channel 4 are FXS (station). You can see from the above figure that the corresponding trunks in the Trixbox system are Dahdi channel 1 and channel 2, the corresponding stations are Dahdi channel 3 and channel 4. If there are multiple boards in the system, the channels are arranged by board number.

Here we demonstrate such functions as making a call from extension to extension, a call from extension to trunk, and a call from trunk to extension.

First, select PBX in the menu bar and click on PBX Settings.

#### Step 1: Configure extensions

In this situation, there are two station channels on the FXM board respectively corresponding to Dahdi channel 3 and Dahdi channel 4. We need to add two Extensions whose numbers are supposed to be 2001 and 2002.

Find the option Setup in the left navigation bar, select Basic and click Extensions. To add the information about the first extension 2001, choose Generic ZAP Device in the pull-down box for Device and press the Submit button to submit (see Figure 9). Then fill in some relative information on the page shown afterwards. Fill in 2001 for both options 'User Extension' and 'Display Name'. Find the sentence 'This device use technology. (Via DAHDI compatibility mode)' (see Figure 10)

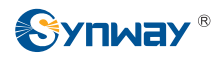

and fill in 3 for the following option 'Channel'. This indicates Extension 2001 uses Dahdi channel 3. Press Submit and the configuration of Extension 2001 is finished.

| 🗿 trixbox - Admin Mode - Microsoft Internet Explorer                                                                                                    | _ <u>8</u> ×                                             |  |  |  |
|----------------------------------------------------------------------------------------------------|----------------------------------------------------------|--|--|--|
| 文件(F) 编辑(E) 查看(V) 收藏(A) 工具(I) 帮助(H)                                                                                                    | 🥂                                                        |  |  |  |
| 😋 后退 • 🛞 - 😰 🐔 🔎 搜索 🧙 收藏夹 🤣 😒 - 🍃                                                                                                    |                                                          |  |  |  |
| 地址(D) @ http://201.123.114.80/maint/index.php?freepbx                                                                                                    | 🔽 🥑 🄁 转到 链接 »                                            |  |  |  |
| The Open Platform for Business Telephony                                                                                                    | Server time: 03:29:11 🔺<br>Admin mode [ <u>switch</u> ]  |  |  |  |
| System Status Packages PBX System Settings Help                                                                                                    | ?                                                        |  |  |  |
| Setup Tools       Admin       Reports       Panel       Recordings       Heip         Setup Tools       Admin       Basic       Please select your Device below then click Submit       Device         Basic       Device       Ceneric SIP Device       Ceneric SIP Device       Ceneric SIP Device         Cutbound Routes       Submit       Generic SIP Device       Ceneric SIP Device       Ceneric SIP Device         Support       Trunks       Administrators       Device       Ceneric ZAP Device       Other (Custom) Device         Inbound Routes       Zap Channel DIDs       Announcements       Blacklist       CallerID Lookup Sources         DayNlight Control       Follow Me       MR       Height       Administrators | English ▼<br>Add Extension<br>2001 <2001><br>2002 <2002> |  |  |  |
| 2) 完毕                                                                                                    | 🖉 Internet                                               |  |  |  |

#### Figure 9

| 🎒 trixbox - Admin Mode - Microso | oft Internet Explorer                      |                                          |          |                | _ 8 × |
|----------------------------------|--------------------------------------------|------------------------------------------|----------|----------------|-------|
| 文件(E) 编辑(E) 查看(V) 收藏             | 【( <u>A)</u> 工具( <u>I</u> ) 帮助( <u>H</u> ) |                                          |          |                | 1     |
| 🔇 后退 • 🚫 - 💌 💆 (                 | 🏠 🔎 搜索 🥎 收藏夹 🦑                             | ) 😞 - 😓 🛛 - 🛄                            |          |                | _     |
| 地址(D) 🕘 http://201.123.114.80/m  | aint/index.php?freepbx                     |                                          | <b>•</b> | 🔋 🄁 转到         | 链接 »  |
| Oystem Otatus                    | Add Extension                              |                                          |          | Add Extension  |       |
| Module Admin                     |                                            |                                          |          | 2001 < 2001 >  |       |
| Extensions                       |                                            |                                          |          | 2001 <20012    |       |
| Extensions<br>Feature Codes      | User Extension                             | 2001                                     |          | 2002 <2002>    |       |
| General Settinge                 | Display Name                               | 2001                                     |          |                |       |
| Outhound Routes                  | CID Num Alias                              |                                          |          |                |       |
| Support                          | SIP Alias                                  |                                          |          |                |       |
| Trunke                           | Extension Options                          |                                          |          |                |       |
| Administrators                   | · · ·                                      |                                          |          |                |       |
| Inhound Call Control             |                                            |                                          |          |                |       |
| Inbound Routes                   | Outbound CID                               |                                          |          |                |       |
| Zap Channel DIDs                 | Ring Time                                  | Default 💌                                |          |                |       |
| Announcements                    | Call Waiting                               | Enable 💌                                 |          |                |       |
| Blacklist                        | Call Screening                             | Disable 💌                                |          |                |       |
| CallerID Lookup Sources          | Emergency CID                              |                                          |          |                |       |
| Day/Night Control                | Assigned DID/CID                           |                                          |          |                |       |
| Follow Me                        | Assigned DID/CID                           |                                          |          |                |       |
| IVR                              |                                            |                                          |          |                |       |
| Queues                           | DID Description                            |                                          |          |                |       |
| Ring Groups                      | Add Inbound DID                            |                                          |          |                |       |
| Time Conditions                  | Add Inbound CID                            |                                          |          |                |       |
| Time Groups                      | Device Options                             |                                          |          |                |       |
| Internal Options & Configuration |                                            |                                          |          |                |       |
| Conferences                      |                                            |                                          |          |                |       |
| DISA                             | This device uses zap te                    | chnology. (Via DAHDI compatibility mode) |          |                |       |
| Languages                        | channel                                    | 3                                        |          |                |       |
| Music on Hold                    | 1                                          |                                          |          |                | •     |
| € 元毕                             |                                            |                                          |          | 🛛 🛛 😽 Internet |       |

#### Figure 10

After that, return to Add Extension at the top to add Extension 2002. Configure it to use Dahdi channel 4. Then both extensions are well configured.

When the modified configuration is submitted, there appears a prompt 'Apply Configuration Changes' (see Figure 11) in orange on the top right corner of this page. Click it and an orange dialog pops up (see Figure 12). Click 'Continue with reload' to apply the modified configuration. Now we can make calls from extension to extension. Dial 2002 on the first extension to call the second extension.

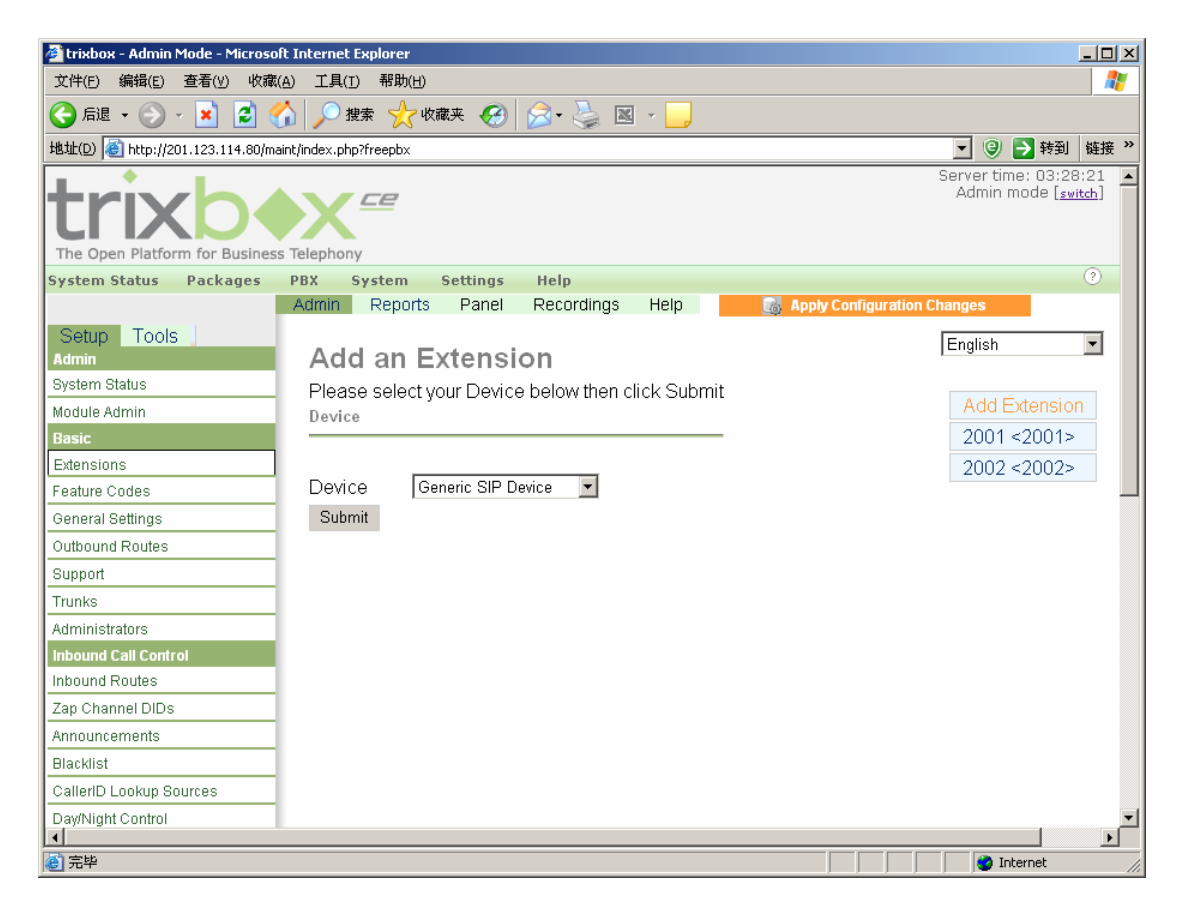

Figure 11

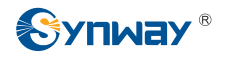

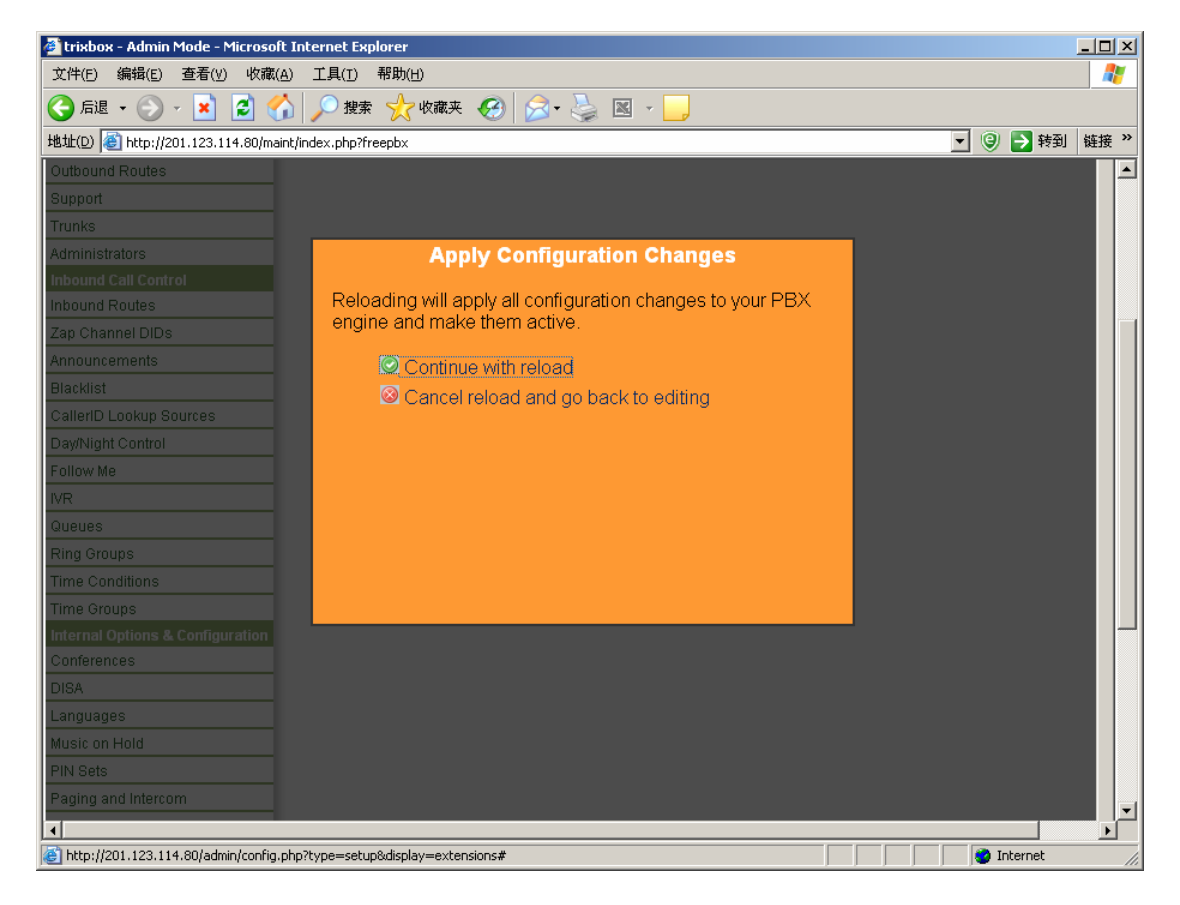

Figure 12

#### Step 2: Configure trunks

Now there are two trunk channels on the FXM board respectively corresponding to Dahdi channel 1 and Dahdi channel 2.

Find the option Setup in the left navigation bar, select Basic and click Trunks. We can see from the right side of this page (see Figure 13) that the default setting has included a trunk. Click 'Trunk ZAP/g0' and we can see the default value of 'Zap Identifier (trunk name)' is g0. Modify it to 1 which indicates this trunk uses Dahdi channel 1 and leave other parameters unchanged. Save the change and the configuration of the first trunk is finished (see Figure 14).

| 🎒 trixbox - Admin Mode - Micro | soft Internet Explorer                   |                                                         |
|--------------------------------|------------------------------------------|---------------------------------------------------------|
| 文件(E) 编辑(E) 查看(∀) 收            | 藏(A) 工具(I) 帮助(H)                         | 22                                                      |
| 😋 后退 🔹 💮 🕤 💌 💈                 | 😚 🔎 搜索 🌟 收藏夹 🤣 😥 - 😓 📧 - 📃               |                                                         |
| 地址(D) 🥘 http://201.123.114.80  | /maint/index.php?freepbx                 | 🗾 🥥 芛 转到 🛛 链接 🎽                                         |
| trixb                          |                                          | Server time: 03:32:32 🔺<br>Admin mode ( <u>switch</u> ) |
| The Open Platform for Busine   | ess Telephony                            |                                                         |
| System Status Packages         | PBX System Settings Help                 | ()                                                      |
|                                | Admin Reports Panel Recordings Help      |                                                         |
| Setup Tools<br>Admin           | Add a Trunk                              | English                                                 |
| System Status                  | Add Zap Trunk (DAHDI compatibility mode) |                                                         |
| Module Admin<br>Basic          | Add IAX2 Trunk                           | Add Trunk<br>Trunk ZAP/g0                               |
| Extensions                     | 🗿 Add SIP Trunk                          |                                                         |
| Feature Codes                  |                                          | _                                                       |
| General Settings               | Add ENUM Trunk                           |                                                         |
| Outbound Routes                |                                          |                                                         |
| Support                        |                                          |                                                         |
| Trunks                         | 💿 Add Custom Trunk                       |                                                         |
| Administrators                 |                                          |                                                         |
| Inbound Call Control           |                                          |                                                         |
| Inbound Routes                 |                                          |                                                         |
| Zap Channel DIDs               |                                          |                                                         |
| Announcements                  |                                          |                                                         |
| Blacklist                      |                                          |                                                         |
| CallerID Lookup Sources        |                                          |                                                         |
| Day/Night Control              |                                          |                                                         |
|                                |                                          |                                                         |
| (2) 元毕                         |                                          | 🜍 Internet                                              |

Figure 13

| 🚰 trixbox - Admin Mode - Microsoft | Internet Explorer                       |               |
|------------------------------------|-----------------------------------------|---------------|
| 文件(E) 编辑(E) 查看(У) 收藏(A             | ) 工具(I) 帮助(H)                           | 27            |
| 😋 后退 • 💮 • 💌 💈 🔮                   | 🖌 🔎 搜索 🥎 收藏夹 🥝 😥 - 🌭 📧 - 📙              |               |
| 地址(D) ど http://201.123.114.80/main | t/index.php?freepbx                     | 💌 🥲 🄁 转到 链接 » |
| Setup Tools                        | Edit ZAP Trunk (DAHDI compatibility Mod | English 🔽 🔺   |
| Aumin<br>System Status             | Ear ZAI Trank (DATIDI compatibility mod | c)            |
| Module Admin                       | Delete Trunk a0                         | Add Trunk     |
| Rasic                              |                                         | Trunk ZAP/a0  |
| Extensions                         | In use by 1 route                       | Hant 2 n 190  |
| Feature Codes                      |                                         |               |
| General Settings                   | General Settings                        |               |
| Outbound Routes                    | Outbound Coller ID:                     |               |
| Support                            | Neuro Craniel D.                        |               |
| Trunks                             | Never Override Calleril):               |               |
| Administrators                     | Maximum Channels:                       |               |
| Inbound Call Control               | Disable Trunk: Disable                  |               |
| Inbound Routes                     | Monitor Trunk Failures:                 |               |
| Zap Channel DIDs                   | Outgoing Dial Rules                     |               |
| Announcements                      |                                         |               |
| Blacklist                          | Dial Rules:                             |               |
| CallerID Lookup Sources            |                                         |               |
| Day/Night Control                  |                                         | -             |
| Follow Me                          |                                         |               |
| IVR                                | Diel Dulee Méreorder                    | -             |
| Queues                             | Diai Rules Wizards: [(pick one)         | 1             |
| Ring Groups                        | Outbound Dial Prefix:                   |               |
| Time Conditions                    | Outgoing Settings                       |               |
| Time Groups                        |                                         |               |
| Internal Options & Configuration   | ∠ap identitier (trunk name): 1          |               |
| Conferences                        | Submit Changes                          |               |
|                                    |                                         |               |
| e                                  |                                         | Internet      |

Figure 14

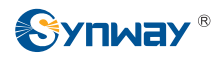

Then add the second trunk. Click 'Add Trunk' on the right and press 'Add Zap Trunk (DAHDI compatibility mode)'. Fill in 2 for 'Zap Identifier (trunk name)' which indicates this trunk uses Dahdi channel 2. Click the Submit button to submit. Now both trunks are properly configured (see Figure 15).

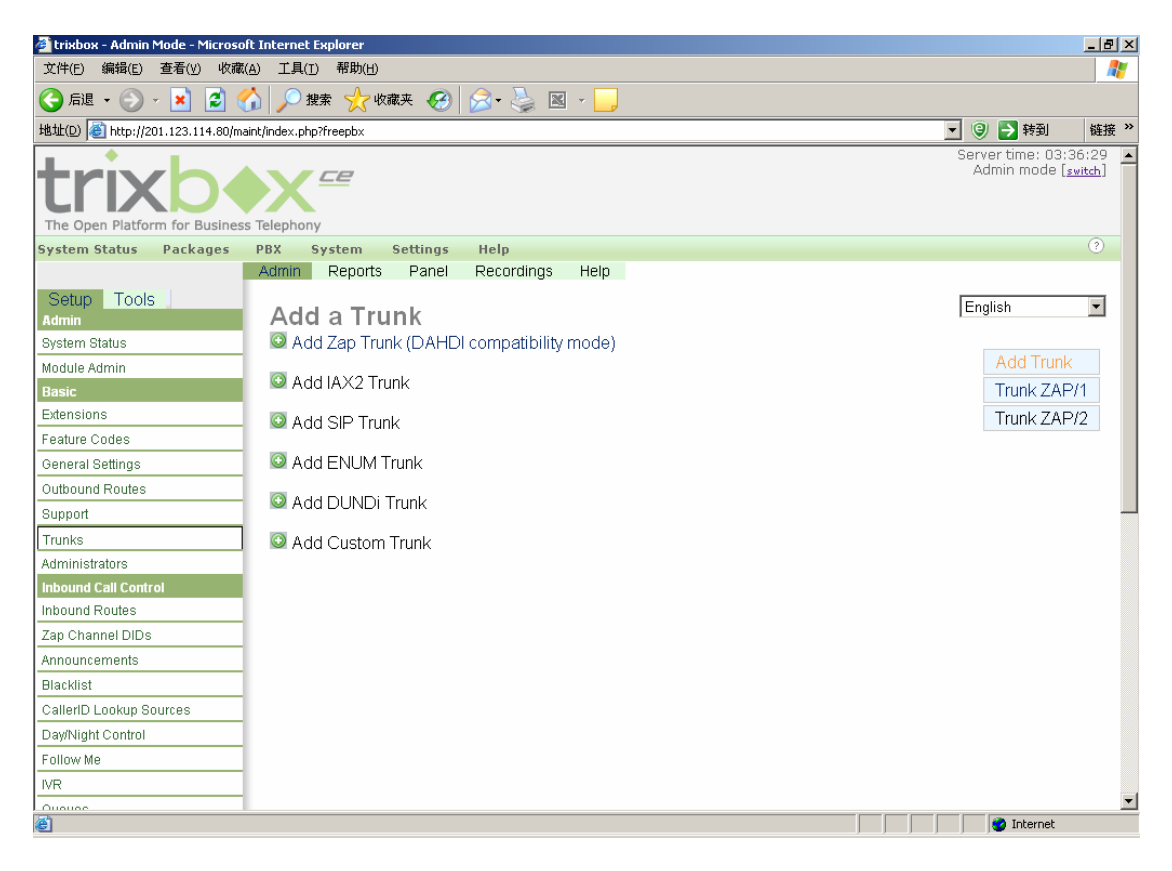

Figure 15

Next, we shall manage to perform the call from extension to trunk.

#### Step 3: Configure the outbound route for calls from extension to trunk

Find the option Setup in the left navigation bar, select Basic and click Outbound Routes. We can see from the right side of this page (see Figure 16) that the default setting has included a route with the name of 9\_outside which indicates the rule of dialing 9 before the phone number. The outbound call is routed on Dahdi/1. Actually, dial '9+phone number' on the extension and the call will be routed out through Dahdi channel 1. You can modify the configuration and apply it to make calls from extension to trunks.

Internel

|                              | Sy                                  | nway Information Engineering          |
|------------------------------|-------------------------------------|---------------------------------------|
| 🖥 tviubou - Admin Mada - Mic | rocal Talanat Fudoron               |                                       |
| 文件(F) 编辑(E) 查看(V)            | 收藏(A) 工具(T) 帮助(H)                   |                                       |
|                              |                                     | · · · · · · · · · · · · · · · · · · · |
| 地址(D) Ittp://201.123.114.3   | 80/maint/index.php?freepbx          | ▼ ③ ➡ 转到 链接 >>                        |
| Custom Ctatus Desland        | - DBY Custom Cathings Units         | _ <u> </u>                            |
| ystem status Package         | Admin Reports Panel Recordings Help |                                       |
| Setup Tools                  | Edit Route                          | English                               |
| System Status                |                                     |                                       |
| Module Admin                 | Delete Route 9_outside              | Add Route                             |
| Basic                        |                                     | 0.9_outside                           |
| Extensions                   | Route Name: 9_outside Rename        |                                       |
| Feature Codes                | Route Password:                     |                                       |
| General Settings             | PIN Set: None 💌                     |                                       |
| Outbound Routes              | Emergency Dialing:                  |                                       |
| Support                      | Intra Company Route: 🗖              |                                       |
| Trunks                       | Music On Hold?                      |                                       |
| Administrators               | Dial Patterns                       |                                       |
| Inbound Call Control         | 9].                                 |                                       |
| Inbound Routes               |                                     |                                       |
| Zap Channel DIDs             | _                                   |                                       |
| Announcements                |                                     |                                       |
| Blacklist                    | Clean & Remove duplicates           |                                       |
| CallerID Lookup Sources      | Dial patterns wizards: (pick one)   |                                       |
| Day/Night Control            | Trunk Sequence                      |                                       |
| Follow Me                    | — 0 ZAP/1 🗹 🔀 🤿                     |                                       |
| IVR                          | 1 ZAP/2 🔽 记 🕈                       |                                       |
| Oueuee                       |                                     |                                       |

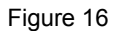

#### Step 4: Configure to make calls from trunk to extension

Submit Changes

Ring Groups

Time Groups

21

Time Conditions

•

Add

To make calls from trunk to extension, we shall configure 'Inbound Routes'. Find the option Inbound Call Control and select Inbound Routes. Go to the bottom of the displayed page (see Figure 17) to find Set Destination. Select Extensions and designate some extension (see Figure 18). Thus, when a call comes in from a trunk, the specified extension rings directly. Just pick up the call and talk. Also you can set other inbound routes like IVR to complete corresponding flows. However, the IVR must be set beforehand.

At last don't forget to click 'Apply Configuration Changes' to make modified configurations effective; otherwise, no modification works. Then we can perform call tests based on the above configurations.

| 🏄 trixbox - Admin Mode - Microsof        | t Internet Explorer                 |                                                         |  |  |  |
|------------------------------------------|-------------------------------------|---------------------------------------------------------|--|--|--|
| 文件(E) 编辑(E) 查看(V) 收藏(A                   | A) 工具(T) 帮助(H)                      |                                                         |  |  |  |
| 🔇 后退 🔹 🕥 🖌 🗾 🛃 🦿                         | 중 启退 ▼ 🛞 🖌 📓 🏠 🔎 搜索 🤺 收藏夹 🤣 😒 ▼ 📙   |                                                         |  |  |  |
| 地址(D) 🕘 http://201.123.114.80/mai        | nt/index.php?freepbx                | ▼ 🤪 芛 转到 链接 »                                           |  |  |  |
| The Open Platform for Business           | : Telephony                         | Server time: 03:34:01 🔺<br>Admin mode [ <u>switch</u> ] |  |  |  |
| System Status Packages                   | PBX System Settings Help            | 0                                                       |  |  |  |
|                                          | Admin Reports Panel Recordings Help |                                                         |  |  |  |
| Setup Tools                              |                                     | English                                                 |  |  |  |
| System Status                            |                                     |                                                         |  |  |  |
| Module Admin                             | Add Incoming Route                  |                                                         |  |  |  |
| Basic                                    | View All DIDs                       |                                                         |  |  |  |
| Extensions                               | View User DIDs                      |                                                         |  |  |  |
| Feature Codes                            | View General DIDs                   |                                                         |  |  |  |
| General Settings                         | View Unused DIDs                    |                                                         |  |  |  |
| Outbound Routes                          |                                     |                                                         |  |  |  |
| Support                                  | any DID / any CID                   |                                                         |  |  |  |
| Trunks                                   | Poute: /                            |                                                         |  |  |  |
| Administrators                           | Route. /                            |                                                         |  |  |  |
| Inbound Call Control                     | Opelete Route (                     |                                                         |  |  |  |
| Inbound Routes                           |                                     |                                                         |  |  |  |
| Zap Channel DIDs                         | 🐉 Edit Extension 2001 (2001)        |                                                         |  |  |  |
| Announcements                            |                                     |                                                         |  |  |  |
| Blacklist                                | Edit Incoming Route                 |                                                         |  |  |  |
| CallerID Lookup Sources                  |                                     |                                                         |  |  |  |
| Day/Night Control                        | Description:                        |                                                         |  |  |  |
| Follow Me                                | DID Number:                         |                                                         |  |  |  |
| IVR                                      | Caller ID Number                    | -                                                       |  |  |  |
| e la la la la la la la la la la la la la |                                     | 📄 👘 Internet                                            |  |  |  |

Figure 17

|                                                                                                    | 链接 | <b>₩</b><br>妾 ≫ |
|----------------------------------------------------------------------------------------------------|----|-----------------|
| 地址(1) 資 http://201.123.114.80/maint/index.php?freepbx                                                                                                    | 链接 | 妾 »             |
| VoiceMail Blasting Fax Handling                                                                                                    |    |                 |
| Fax Extension: default   Fax Email:   Fax Detection Type:   None   Pause After Answer:   CID Lookup Source     Source:   Set Destination     Phonebook Directory:   Phonebook Directory:   Phonebook Directory:   Phonebook Directory:   Phonebook Directory:   Phonebook Directory:   Phonebook Directory:   C Terminate Call:   Hangup   Extensions:   Submit   Clear Destination & Submit |    |                 |
| v2.8.0.3 ⊚2008 Fonality, inc All Rights Reserved.                                                                                                    |    | _               |
| e Internet                                                                                                    |    |                 |

Figure 18

Now you are able to use the Synway FXM3201P board in the Trixbox system to make simple calls.

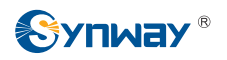

To achieve more complicated functions, go to <u>http://www.trixbox.org/</u> to refer to relative documents.

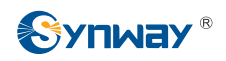

## **Appendix A Technical/Sales Support**

Thank you for choosing Synway. Please contact us should you have any inquiry regarding our products. We shall do our best to help you. However, our technicians and salesmen are mainly responsible for maintaining our boards and providing relative technical support. If there are problems about Asterisk, please keep in touch with Digium Inc. for help.

### **Headquarters**

Synway Information Engineering Co., Ltd

http://www.synway.net/

9F, Synway D&R Center, No.3756, Nanhuan Road, Binjiang District, Hangzhou, P.R.China, 310053

Tel: +86-571-88860561

Fax: +86-571-88850923

### Technical Support

Tel: +86-571-88864579 Mobile: +86-18905817070 Email: techsupport@sanhuid.com Email: techsupport@synway.net MSN: synway.support@hotmail.com

### **Sales Department**

Tel: +86-571-88860561 Tel: +86-571-88864579 Fax: +86-571-88850923 Email: sales@synway.net